# Dein How-To-DSLV-Zoom-Webinar

Eine kurze Präsentation zur Erklärung der wichtigsten Vorraussetzungen, um alle Funktionen nutzen zu können und für die Beantwortung gängiger Fragen

Schritt-für-Schritt-Anleitung Kompaktzusammenfassung

Seite 2-4 Seite 5

<image><section-header>

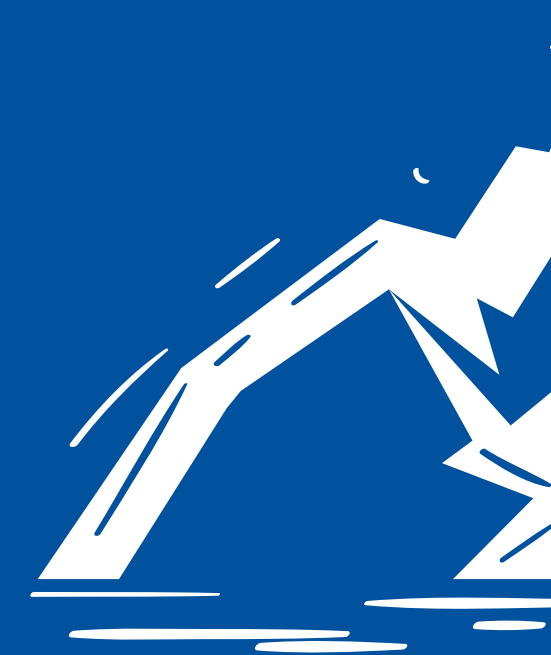

# 

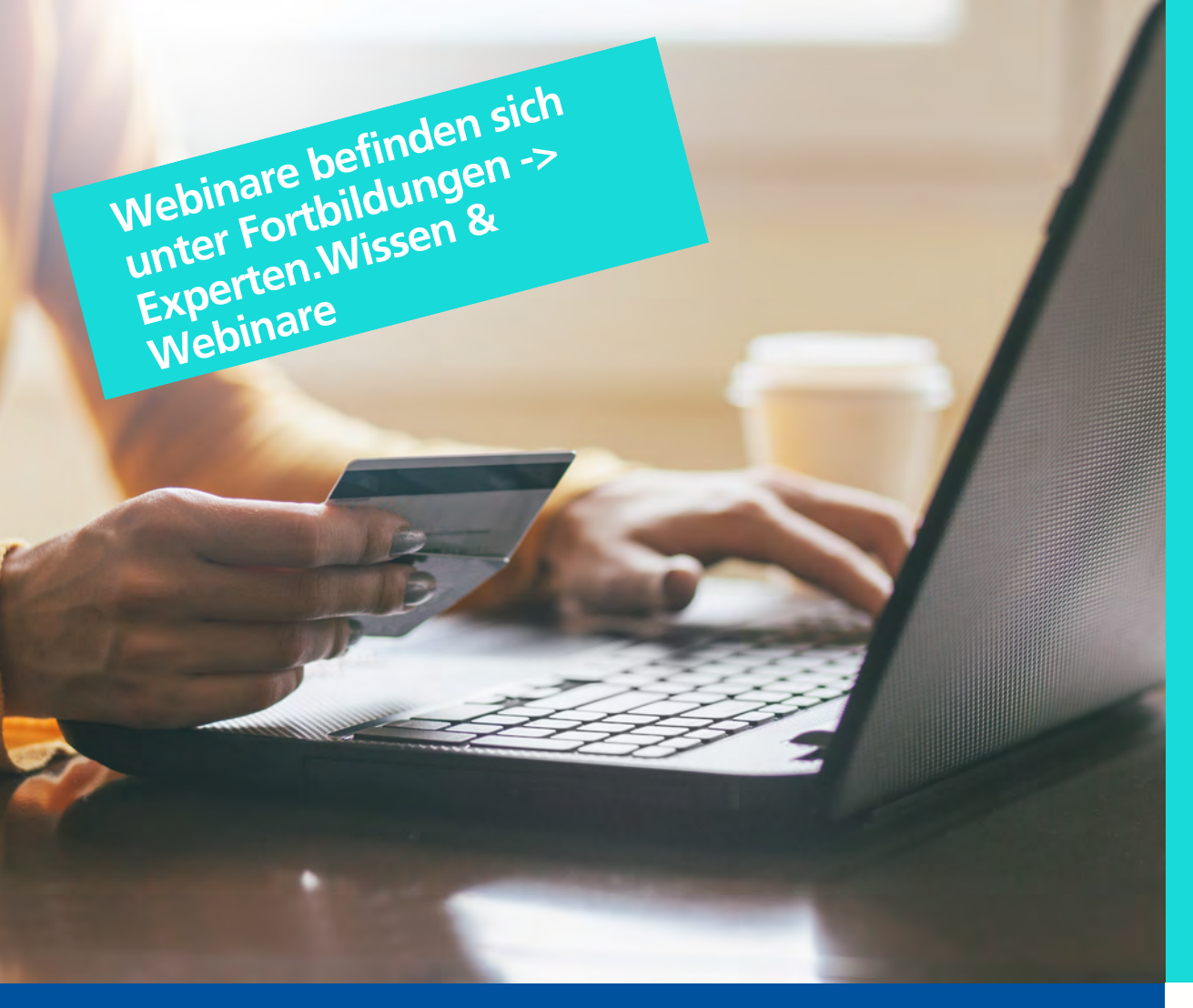

2. Du erhältst binnen zwei Werktagen per E-Mail eine **Reservierungsbestätigung mit** allen relevanten Daten für dein Webinar inkl. Zugangsdaten und Link zum Webinar. Melde dich bitte bei uns, solltest du 1 Werktag vor Webinarbeginn noch nichts erhalten haben.

**1. Melde dich mit deiner** eigenen DSLV-ID und deinem Passwort für ein Webinar auf skilehrerverband.de an und warte die Buchungsbestätigung ab. Deine Buchung wird erst aktiviert, wenn der Button "kostenpflichtig anmelden" abschließend gedrückt wurde.

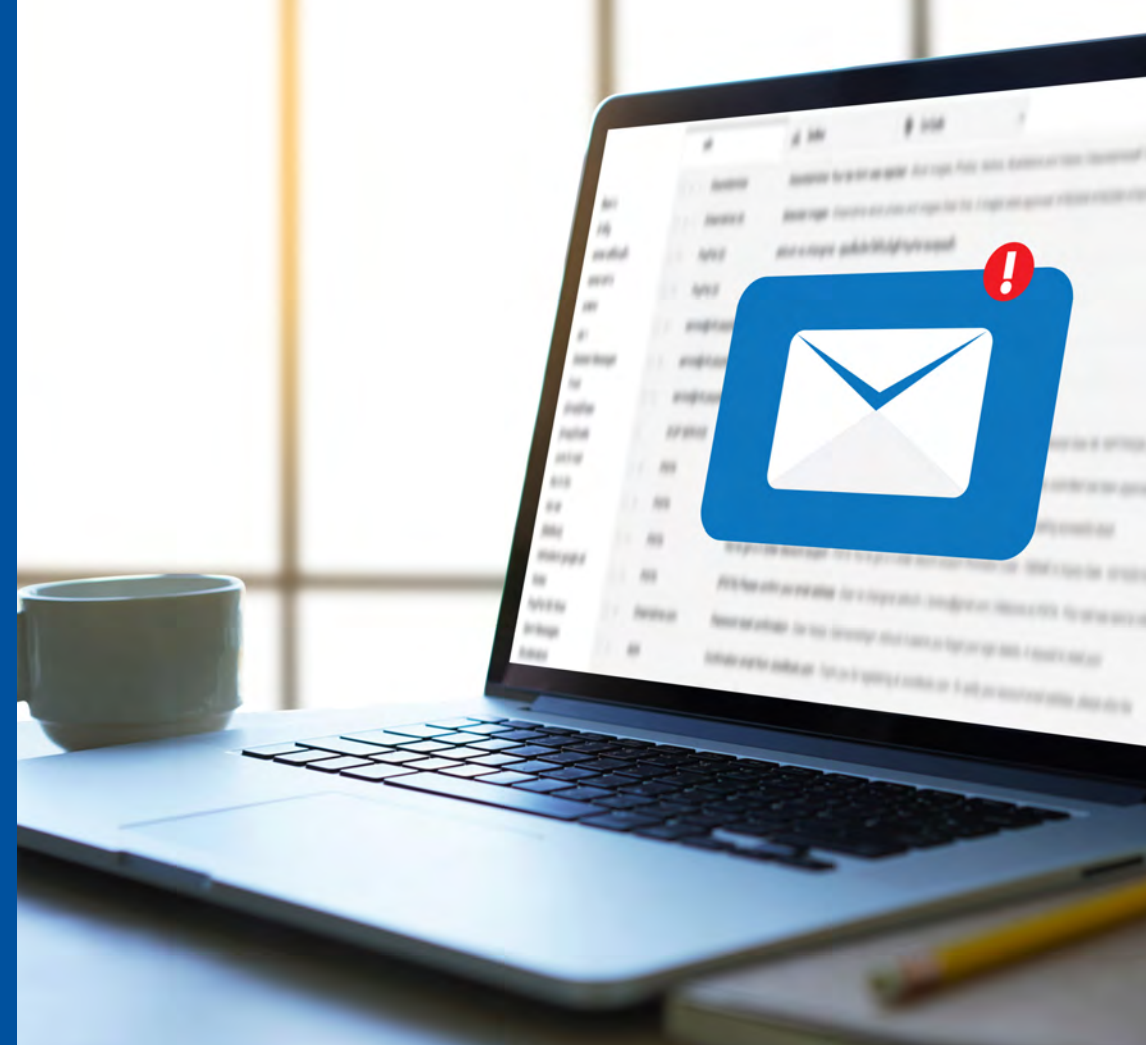

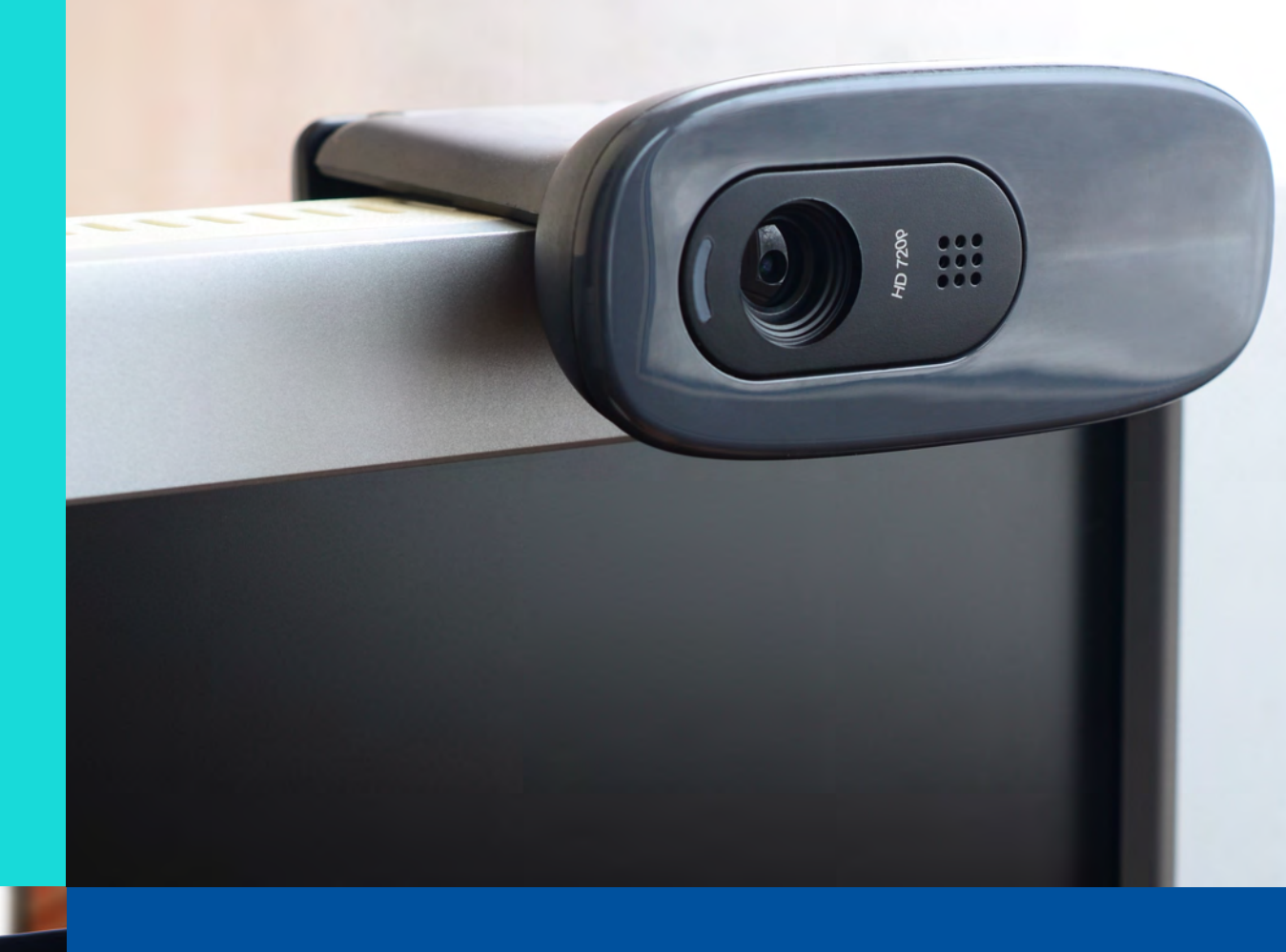

3. Installiere eine Kamera oder verwende die Kamera deines **Tablets** 

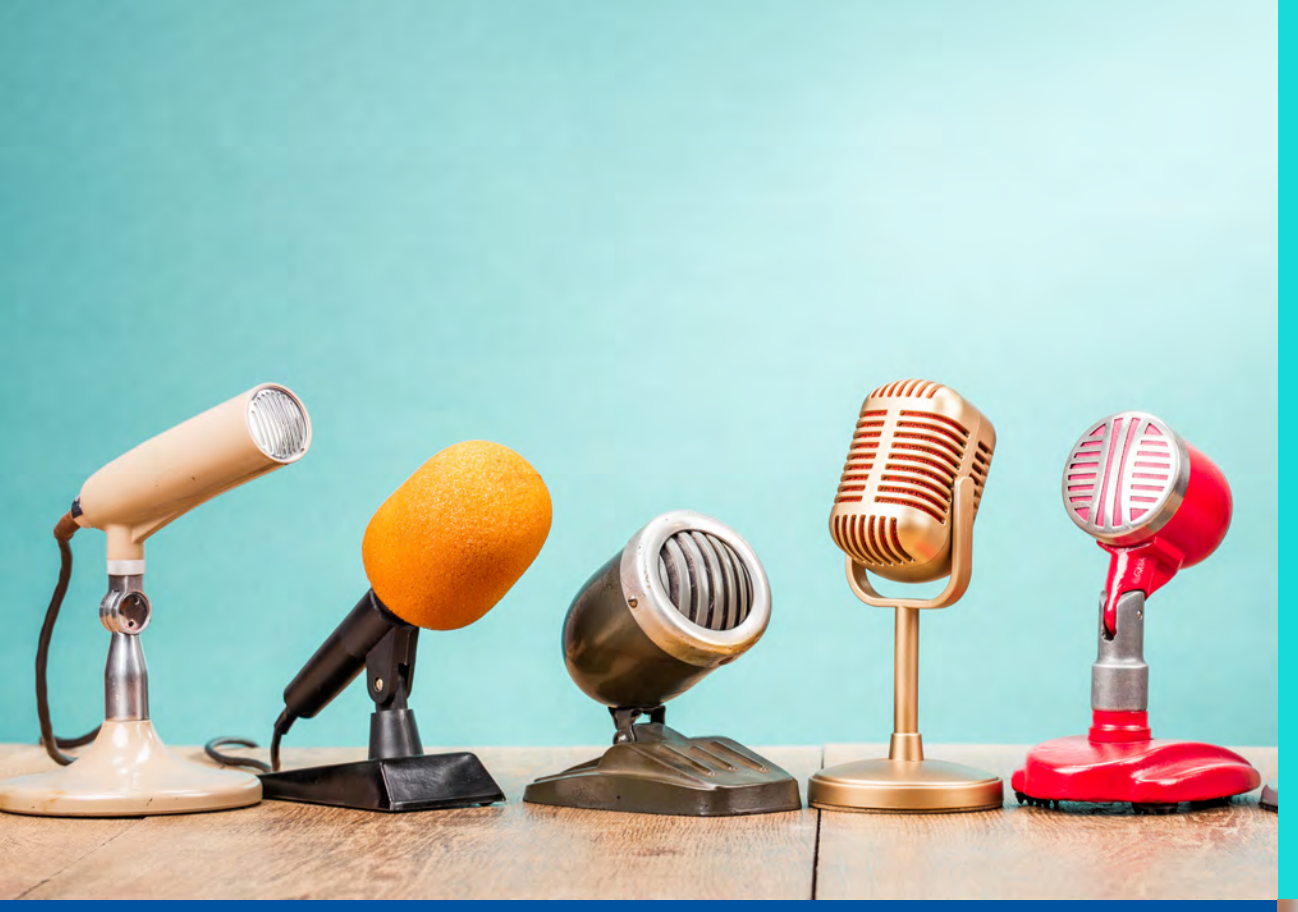

5. Rufe ca. 15 min. vor Webinarbeginn den Link auf, welchen du von uns per Mail erhalten hast. Im Webbrowser wirst du zum Download einer Datei aufgefordert, um die Vorraussetzungen auf deinem PC zu schaffen. Installiere die Datei anschließend.

4. Installiere ein Mikrofon oder verwende das Mikrofon deines Tablets

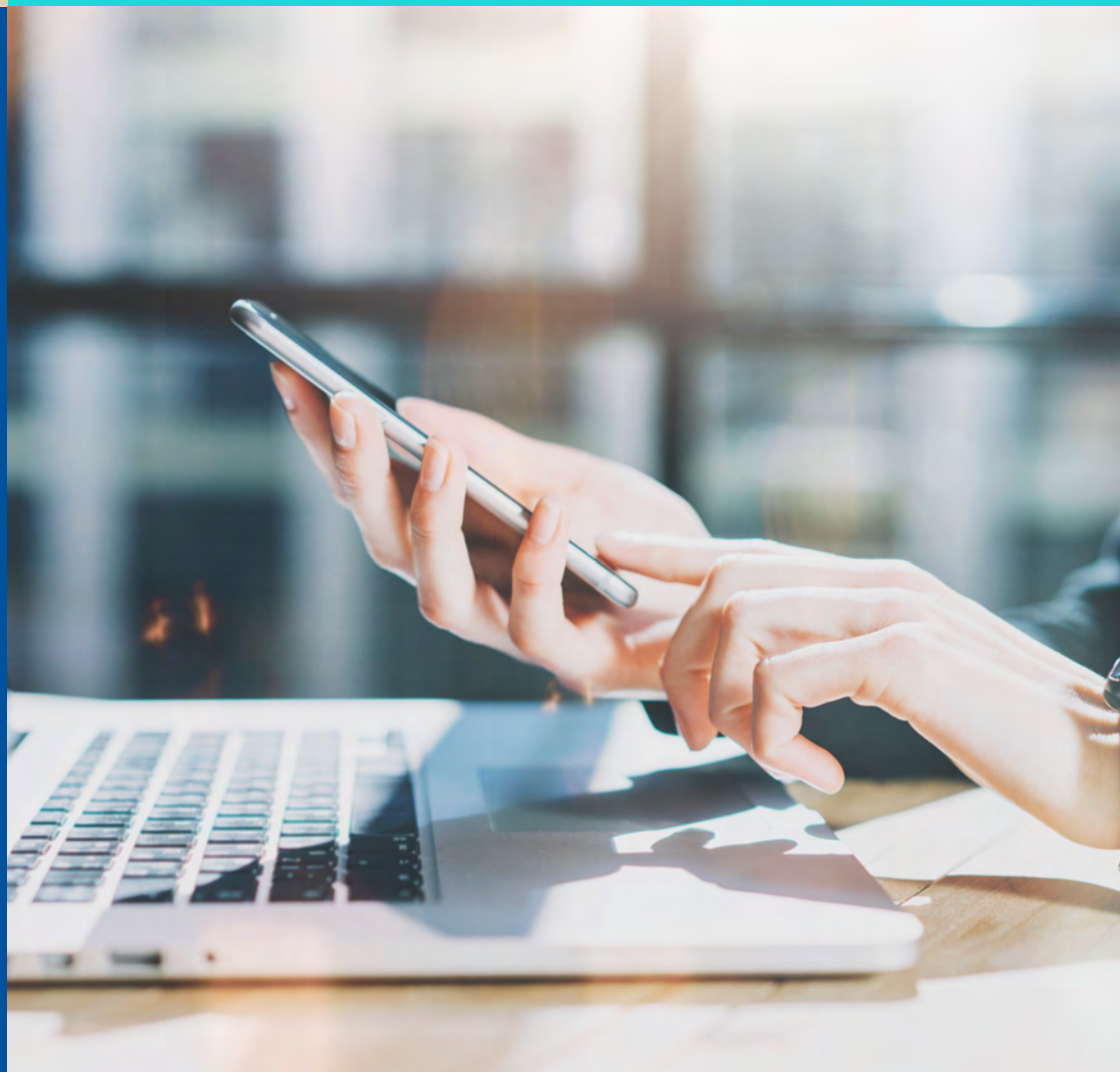

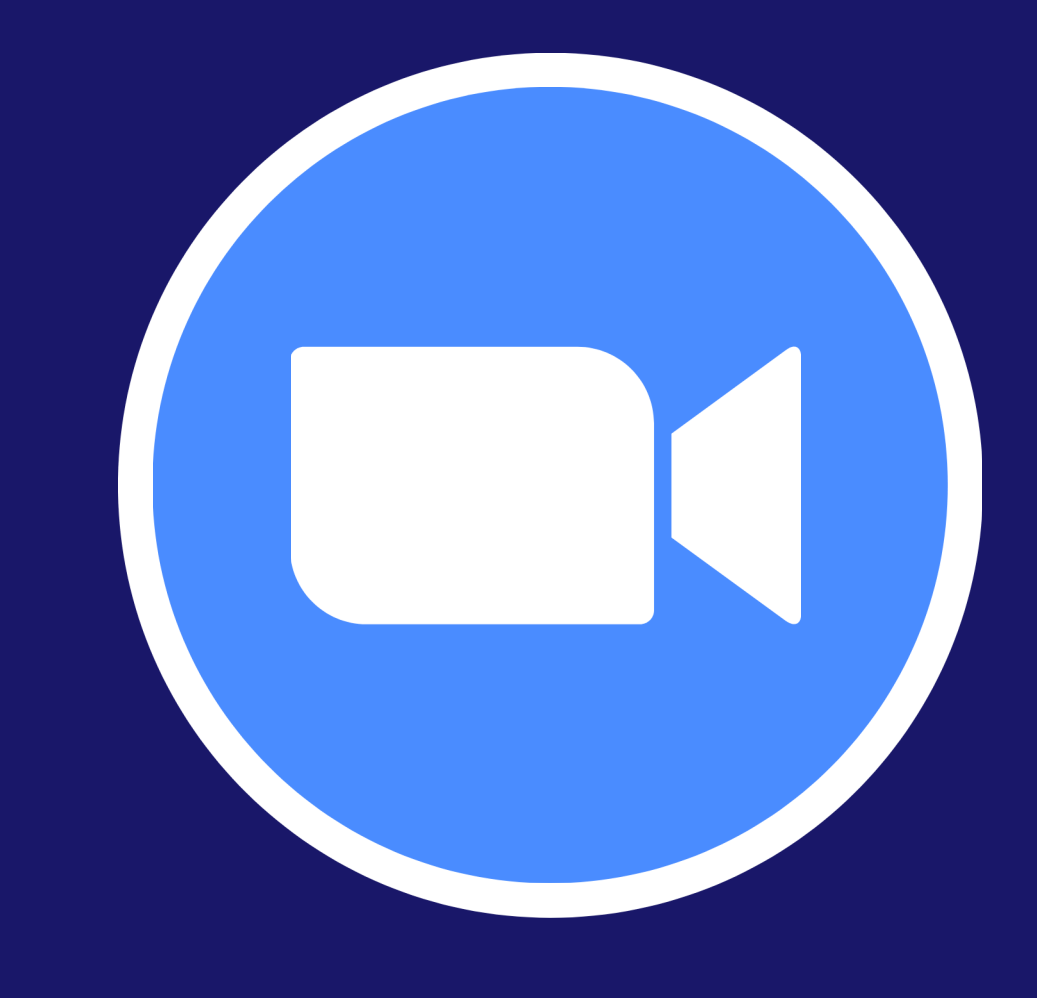

6. Wenn du einen Zoom-Account besitzt, kannst du diesen zur Anmeldung verwenden, im Normalfall reicht aber die direkte Registrierung bei Webinarbeginn.

WICHTIG: Weise dich mit deinem richtigen Vor- und Nachnamen aus. Nur so können wir dich zulassen.

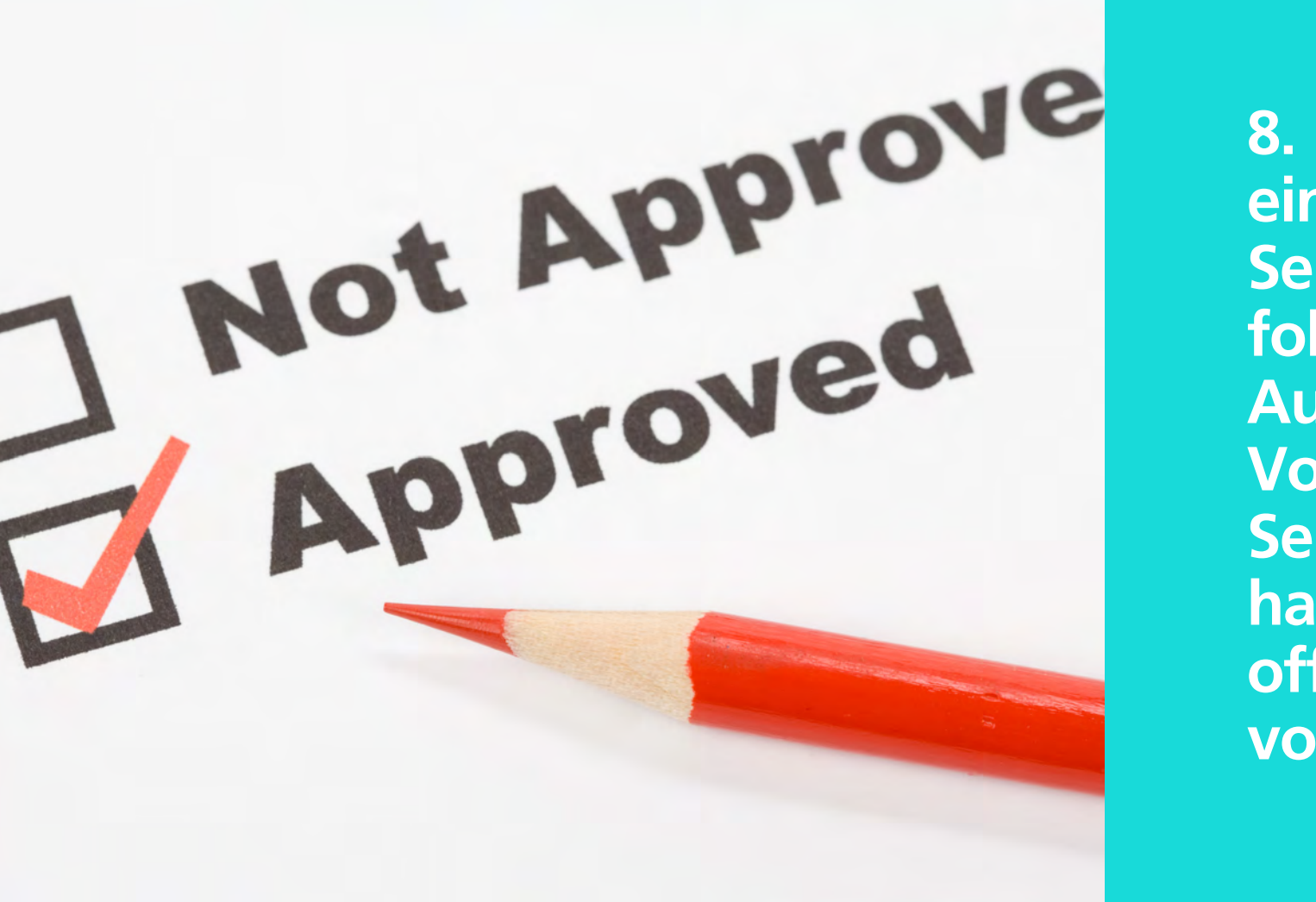

8. Das Webinar beginnt mit einer kurzen Einführung der Seminarleitung. Anschließend folgen die Vorträge der Ausbilder. Zwischen den Vorträgen wird der Seminarleiter kurz Rückfrage halten, ob bei den Teilnehmern offene Fragen zum Thema vorhanden sind.

7. Der Seminarleiter aus der Geschäftsstelle wird deine Zulassung zum Meeting vornehmen, wenn dein Name einwandfrei erkennbar ist. Versichere dich bitte vor Anmeldung, dass deine Kamera eingeschaltet ist und dein Mikrofon funktioniert.

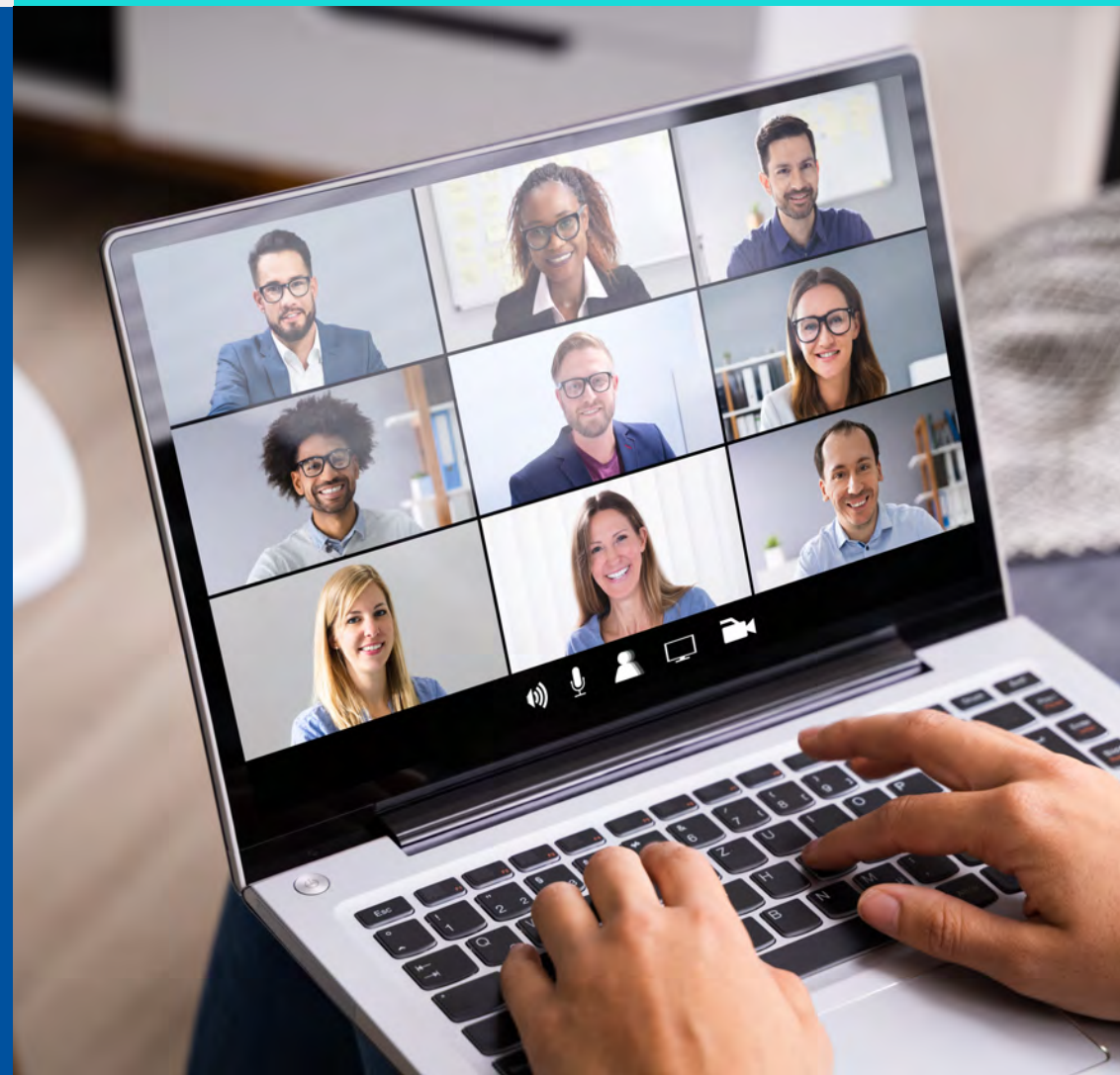

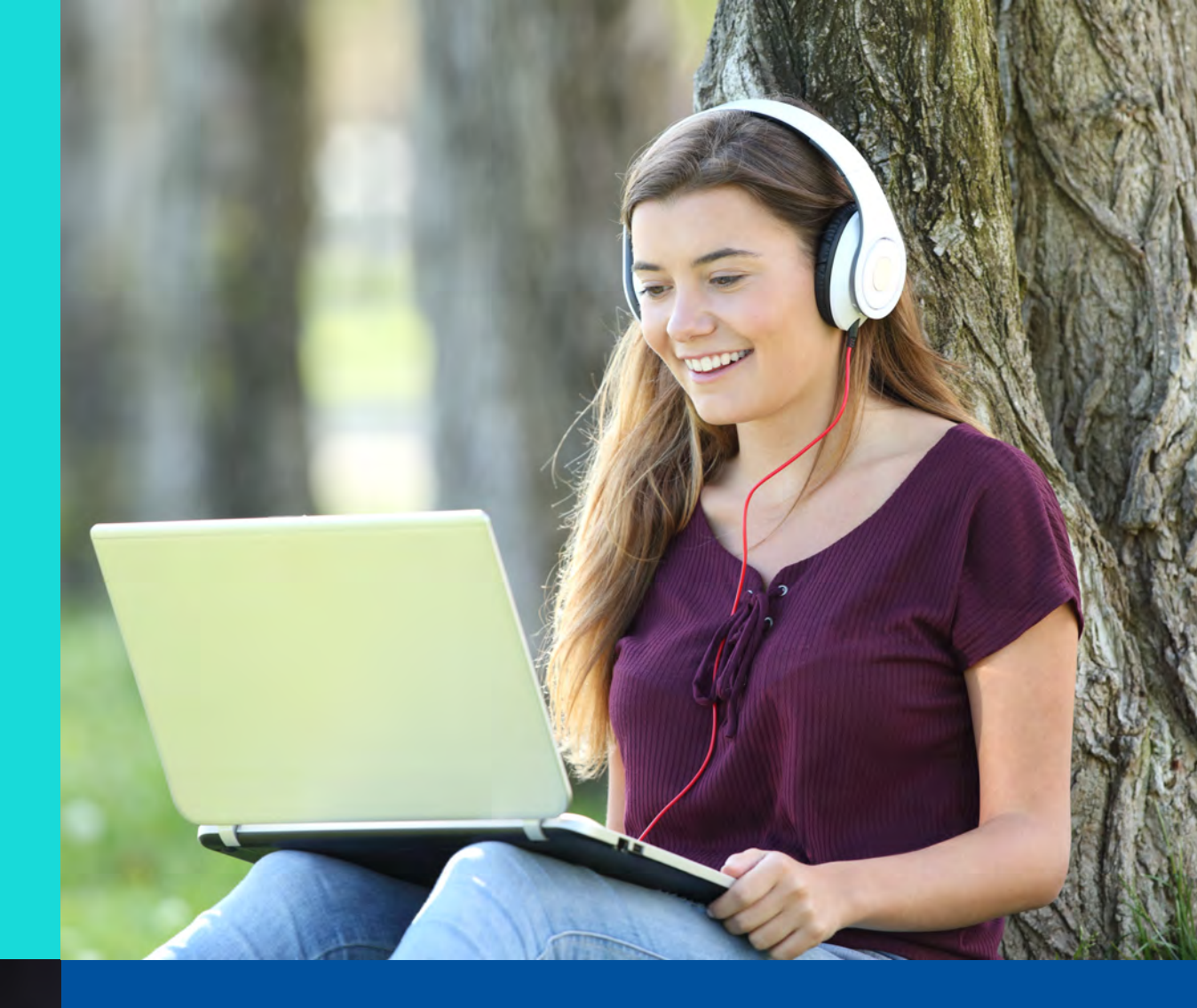

9. Wir wünschen viel Spaß bei den Webinaren und freuen uns, wenn du bei der anschließenden Umfrage noch ein kurzes Statement zurück lässt.

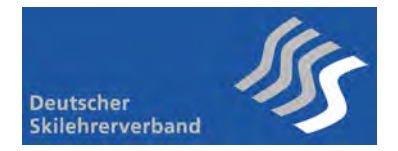

# How to Zoom: Teilnehmer DSLV Webinar

## Bitte lies Dir den Leitfaden genau durch und beachte die folgenden Punkte:

- 🗇 🔹 Du benötigst eine stabile und schnelle Internetverbindung,
- eine gut funktionierende Webcam,
- 🏮 🔹 ein gut funktionierendes Mikrofon,
- 🥊 🔹 gut funktionierende Kopfhörer (ideal: ein qualitativ hochwertiges Headset mit Mikrofonintegration).
- Dies ist eine moderierte Sitzung. Der Moderator schaltet alle Teilnehmer mit Ausnahme des Redners stumm und hebt die Stummschaltung auf, wenn Du das Wort ergreifen möchtest. Um das Wort zu ergreifen, nutze bitte die Chatfunktion. Während des Vortrags können Fragen über die Chatfunktion gestellt werden. Die Beantwortung erfolgt in den Zwischenpausen zwischen den Vorträgen.
- Bitte schalte dein Mobiltelefon aus und vermeide störende Hintergrundgeräusche.
- Bitte melde Dich mit deinem Sprechwunsch vorab oder während des Vortrags via Chatfunktion. Gesprächsrunden finden zwischen den Vorträgen statt.
- Es kann sein, dass der Vortrag oder Teile des Vortrags aufgezeichnet werden. Eine Aufzeichnung durch Teilnehmer ist ausdrücklich nicht erlaubt!
- 📫 🔹 Nach dem Vortrag hast du die Möglichkeit an einer Umfrage teilzunehmen. Wir freuen uns auf Deine Teilnahme.